## iPhone・iPadに画面ロック機能を設定する方法

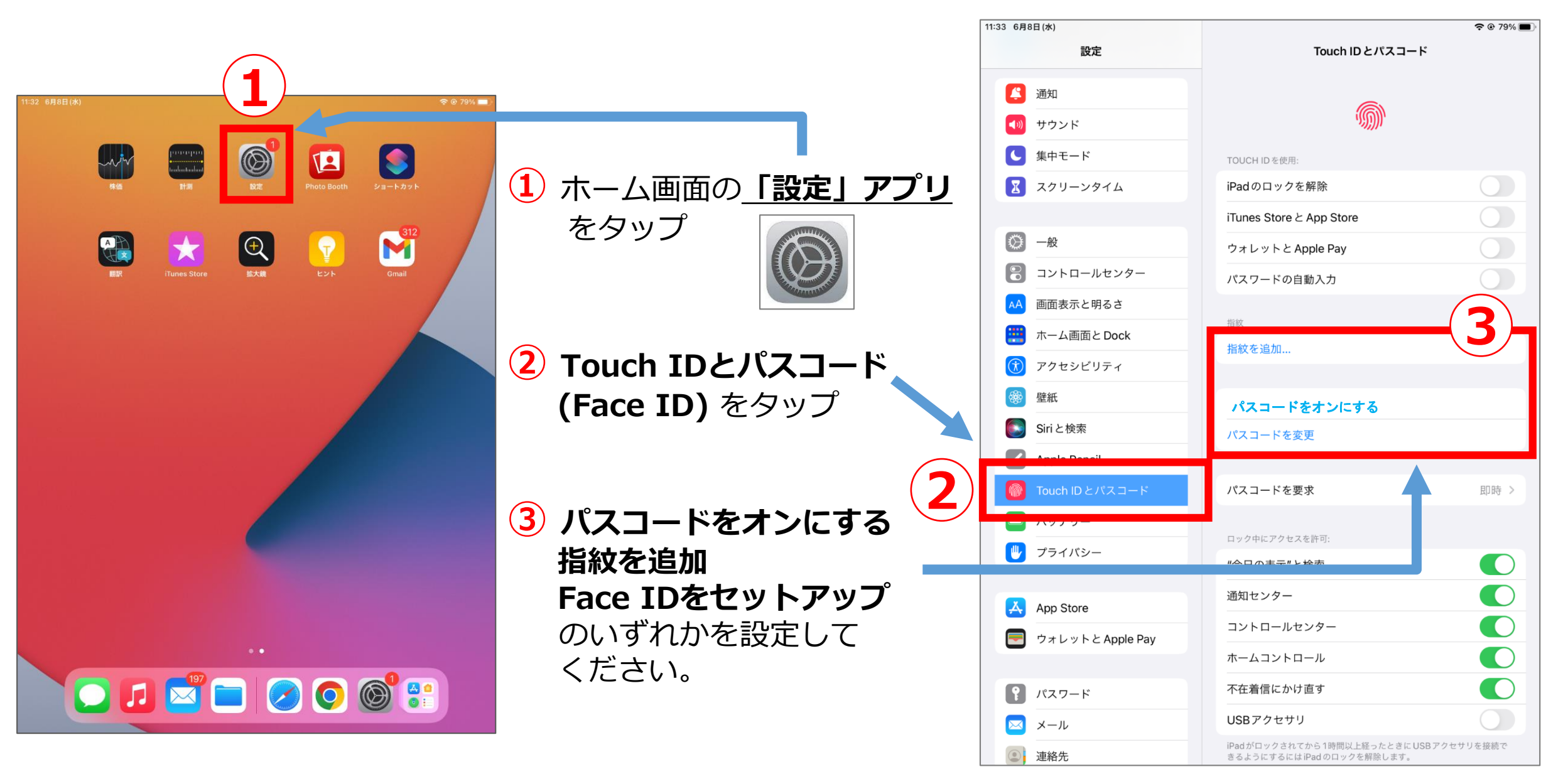

③ パスコードを設定する。 ※パスコードを設定後、AppleIDパスワードを 入力します。

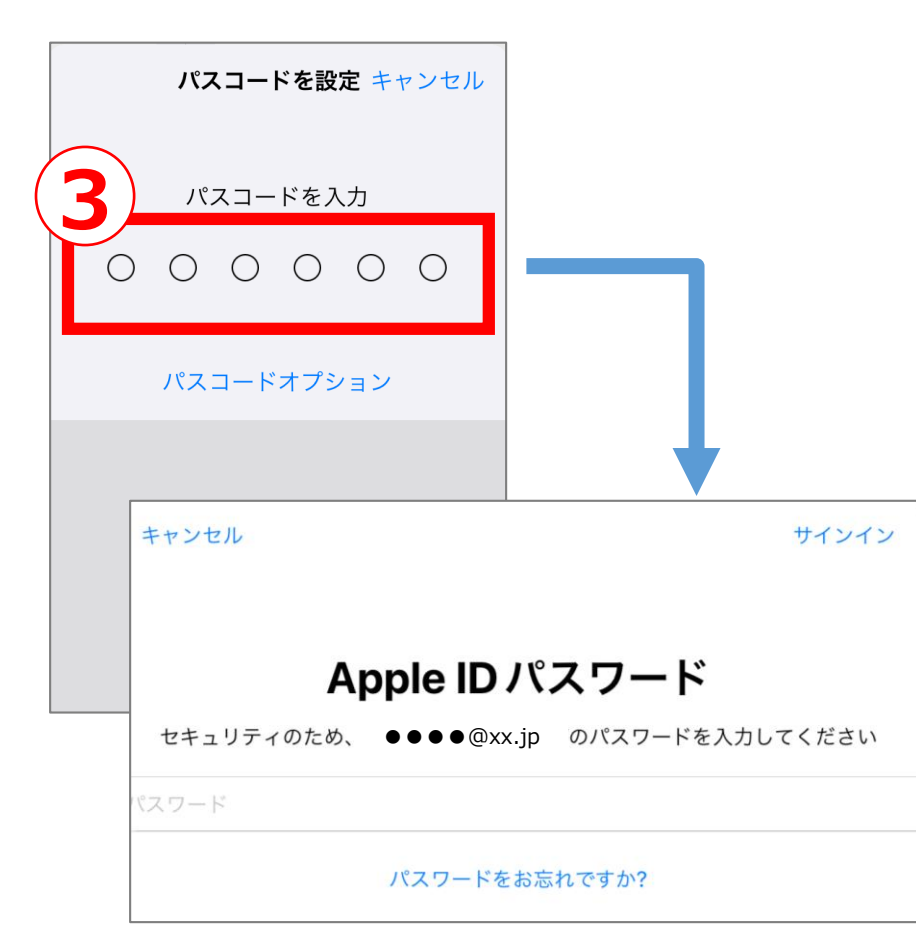

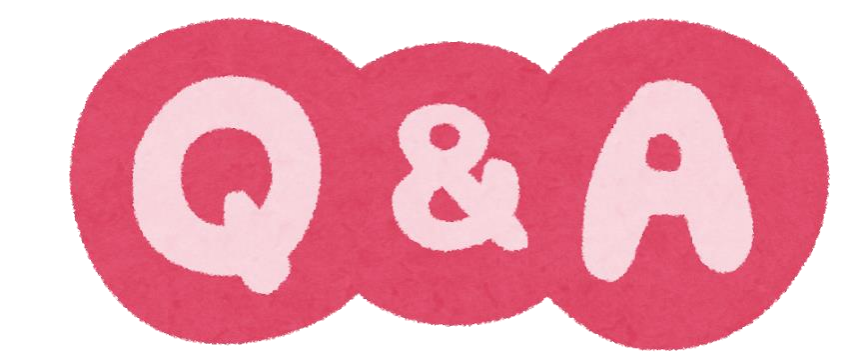

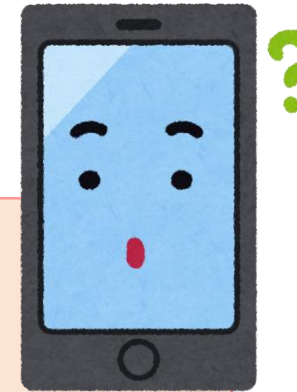

**Q.** スワイプで画面表示は、なぜダメなんですか?

- A. 誰でも解除できてしまうからです。 ※Googleが求めるセキュリティレベルに達していません。
- Q. 一度画面ロックを設定し、Classroomやサイト、フォーム を閲覧しました。次からは画面ロックをオフにしてもいい ですか?

A. 次回からも必要になります。 学校が保護者向けに開示している情報が 誰でも閲覧できてしまうことを防ぐためにも、 画面ロックを設定してください。